User Manual

**ZSN700-EVK** ZSN700-EVK 用户手册

UM01010700 1.0.01 Date:2020/12/12

| 类别  | 内容                 |
|-----|--------------------|
| 关键词 | <b>ZSN700</b> 、评估板 |
| 摘要  | 本文介绍ZSN700评估板的使用方法 |

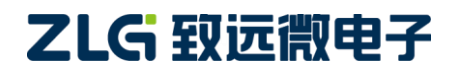

# ZSN700-EVK

ZSN700-EVK 用户手册

修订历史

| 版本     | 日期         | 原因     |
|--------|------------|--------|
| 1.0.00 | 2020/04/18 | 创建文档   |
| 1.0.01 | 2020/12/12 | 修改文档模板 |

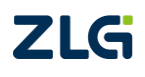

# 目 录

| 1.2 | ZSN7 | 700-Е | EVK 简介      | 1  |
|-----|------|-------|-------------|----|
|     | 1.1  | 7     | 概述          | 1  |
|     | 1.2  | !     | 特性          | 1  |
| 2.  | 硬件   | 结构    | ]           | 2  |
|     | 2.1  | ŧ     | 结构说明        | 2  |
|     | 2.2  |       | 功能定义        | 2  |
| 3.  | 快速   | 使用    | 指南          | 4  |
|     | 3.1  | 1     | A卡片激活并挂起    | 4  |
|     |      | 3.1.1 | 硬件连接        | 4  |
|     |      | 3.1.2 | 2 操作步骤      | 4  |
|     | 3.2  | ,     | 低功耗检卡       | 5  |
|     | 3.3  |       | S50 卡/读块操作  | 6  |
|     | 3.4  |       | S50 卡/块值操作  | 7  |
|     | 3.5  |       | S50 卡/写块操作  | 7  |
|     | 3.6  | -     | 二代身份证读取(B卡) | 8  |
|     | 3.7  | 1     | A 卡激活操作     | 8  |
|     | 3.8  | ,     | 八天线循环读卡     | 9  |
|     |      | 3.8.1 | 硬件连接        | 9  |
|     |      | 3.8.2 | 2 操作步骤      | 9  |
|     | 3.9  | ]     | NTAG 读写操作   | 9  |
|     | 3.10 | ) (   | CPU 卡操作     | 10 |
| 4.  | 免责   | 声明    | J           | 11 |

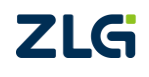

## 1. ZSN700-EVK 简介

#### 1.1 概述

ZSN700-EVK 评估板是提供给客户快速上手 ZSN700 芯片的硬件平台, ZSN700 集成 12 位 1Msps 高精度 SARADC, 只是 ISO/IEC 14443 A/B 协议的读卡器, 1 个 12 位 ADC 以及集 成了比较器、运放、内置高性能 PWM 定时器, 多路 UART、SPI、I<sup>2</sup>C 等丰富外设通讯外设, 内建 AES, TRNG 等信息安全模块,具有高整合度,高抗干扰,高可靠性和超低功耗的特 点。

ZSN700-EVK 评估板上带有评估读卡功能的两路输出天线 TX1 和 TX2,并且支持天线 通道拓展功能,可将 TX1 或 TX2 拓展为八路天线;还带有一些基本外设,包括 2 个 LED, 一个按键,1 个蜂鸣器和一个 I<sup>2</sup>C 接口控制的 LM75B 温度传感器。除此之外还有丰富的外 设接口,SWD 调试接口,MiniPort 接口和 MicroPort 接口,以及一路 LCD 显示屏接口。 ZSN700-EVK 评估板采用 5V 的 MicroUSB 供电,评估板与 PC 通信时需要外接 USB 转 TTL 模块。通过此评估板用户手册可以便能快速上手这款集成读卡功能的 Cortex M0+核的 32 位 微控制器。

#### 1.2 特性

| 供电方式 | MicroUSB 接口,采用 5V 电压 MicroUSB 供电。        |  |  |  |  |  |  |  |
|------|------------------------------------------|--|--|--|--|--|--|--|
| 主控制器 | ZSN700 芯片,集成读卡功能的 Cortex M0+核的 32 位微控制器。 |  |  |  |  |  |  |  |
| 基本外设 | LED,板载 2 个 LED 灯。                        |  |  |  |  |  |  |  |
|      | 蜂鸣器,板载1个蜂鸣器                              |  |  |  |  |  |  |  |
|      | I <sup>2</sup> C接口的温度传感器,板载1个LM75B温度传感器。 |  |  |  |  |  |  |  |
|      | 多功能按键,板载1个多功能按键,可用于给加热电阻通电和按键控制功能。       |  |  |  |  |  |  |  |
| 高级外设 | 八天线拓展电路,支持天线拓展功能,包含升压电路,负压电路,和通道芯片外围电路。  |  |  |  |  |  |  |  |
|      | 接触式卡电路,支持 SAM 卡读写操作。                     |  |  |  |  |  |  |  |
| 拓展接口 | MicroPort 接口,可外拓 ZLG 带 MicroPort 接口的模块。  |  |  |  |  |  |  |  |
|      | MiniPort 接口,微控制器 IO 口全部通过 MiniPort 引出。   |  |  |  |  |  |  |  |
|      | AworksPort 接口,可外接 ZLG带 AworksPort 接口的外设。 |  |  |  |  |  |  |  |
|      | LCD 接口,外接 LCD 显示屏。                       |  |  |  |  |  |  |  |
| 规格尺寸 | 122mm*75mm                               |  |  |  |  |  |  |  |
| 工作温度 | -40°C~+80°C                              |  |  |  |  |  |  |  |

表 1.1 评估板特性

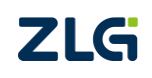

# 2. 硬件结构

### 2.1 结构说明

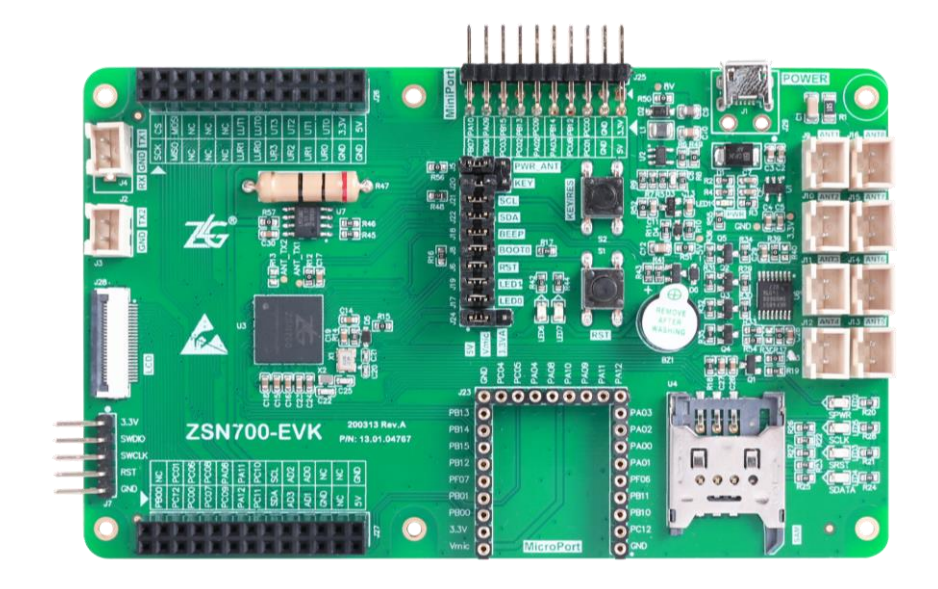

图 2.1 ZSN700-EVK 评估板实物图

ZSN700-EVK 评估板实物图如图 2.1 所示,评估板中主要包含以下接口及器件。

- ▶ 可用 MicroUSB 供电;
- ➢ SWD 调试接口;
- ▶ 1个标准的 MiniPort 接口;
- ▶ 1 个标准的 MicroPort 接口;
- ▶ 1个标准的 AworksPort 接口;
- ▶ 1个LCD显示屏的驱动接口;
- ▶ 1个电源指示灯, 2个供用户程序使用的 LED 灯;
- ▶ 1个无源蜂鸣器;
- ▶ 1个LM75B温度传感器;
- ▶ 1个多功能按键,可用于给加热电阻通电或给程序提供独立按键;
- ▶ 1个评估板本身的复位按键;
- ▶ 1组 SAM 卡底座接口;
- ▶ 2个独立天线接口;
- ▶ 天线拓展电路及对应的8路天线接口;

#### 2.2 功能定义

ZSN700 评估板上的一些接口,按键,排针、排母的作用说明。

| 位号    | 功能说明                          |
|-------|-------------------------------|
| J1    | MicroUSB 接口,仅用于 5V 供电(无通信功能)。 |
| J2、J3 | 2.54mm 间距的 TX1 和 TX2 的独立天线接口  |
|       |                               |

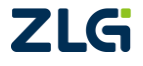

**ZSN700-EVK** ZSN700-EVK 用户手册

| J5      | 2.54mm 间距 1×3 排针,天线供电电压选择,供用户选择天线供电电压。                        |
|---------|---------------------------------------------------------------|
| J6      | 2.54mm 间距 1×2 排针,复位引脚接口,短接 J6,芯片的 RST 引脚连接到复位电路。              |
| J7      | 2.54mm 间距 1×5 排针, SWD 调试接口,供用户调试使用。                           |
| J8      | 2.54mm 间距 1×2 排针, Boot0 接口。                                   |
| J9~J16  | 2.54mm间距的拓展天线接口。                                              |
| J17     | 2.54mm 间距 1×2 排针, LDE0 选择接口, 短接 J17, LED0 连接到芯片 PF04 引脚。      |
| J18     | 2.54mm 间距 1×2 排针,蜂鸣器选择接口,短接 J18,,蜂鸣器连接到芯片 PA06 引脚。            |
| J19     | 2.54mm 间距 1×2 排针, LDE1 选择接口, 短接 J19, LED1 连接到芯片的 PF05 引脚。     |
| J20     | 2.54mm 间距 1×3 排针,独立按键和加热电阻选择接口。                               |
| J21     | 2.54mm 间距 1×2 排针, I2C 的 SCL 线选择接口, 短接 J21, 芯片 PA09 连接到 LM75B  |
|         | 温度传感器的 SCL 引脚。                                                |
| J22     | 2.54mm 间距 1×2 排针, I2C 的 SDA 线选择接口, 短接 J22, 芯片 PA010 连接到 LM75B |
|         | 温度传感器的 SDA 引脚。                                                |
| J23     | 2.54mm 间距 1×3U 型圆排母,可外拓 ZLG 带 MicroPort 接口的模块。                |
| J24     | 2.54mm 间距 1×3 排针, MicroPort 接口的 27 号脚电压选择接口。                  |
| J25     | 2.54mm 间距 2×10 弯排针, MiniPort 接口。                              |
| J26、J27 | 2.54mm 间距 2×10 排母, AworksPort 接口。                             |
| J28     | 0.5mm 间距 24Pin 的 LCD 显示屏接口。                                   |
| S1      | 复位按键,短接 J6 后,可通过此按键控制芯片复位。                                    |
| S2      | 多功能按键,短接 J20 右侧时,此按键为独立按键功能;短接 J20 左侧两排针时,按下此                 |
|         | 按键可给加热电阻通电,可使 R47 发热,加热 LM75B 芯片。                             |

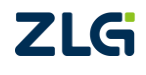

## 3. 快速使用指南

ZSN700-EVK 评估板配套的主要读卡演示例程有 10 个,例程默认路径为: ametal\board\am700\_core\project\_example\project\_keil。用户首先需要将对应例程编译并下载 到评估板,接好天线板并准备好对应卡片后,用 USB 转 TTL 串口模块把 ZSN700-EVK 评估 板和电脑连在一起,评估板板一端的串口默认是 PB6 (TX) 和 PB7 (RX)引脚,默认波特 率为 115200,所有例程的演示内容都会通过串口打印出来。

### 3.1 A卡片激活并挂起

#### 3.1.1 硬件连接

- 检查 J5 是否有跳线帽,跳线帽默认是将左侧两个排针进行连接,表示天线供电电 压用 5V。
- 将 J4 或 J3 插上天线板,并将卡片放在天线板上。
- 使用烧录器的 SWD 接口与 ZSN700 评估板的 SWD 接口进行连接。
- 连接供电的 USB 电源,通过 USB 转 TTL 模块将评估板和电脑。

#### 3.1.2 操作步骤

找到例程路径,打开工程后找到 "demo\_zsn700\_reader\_picca\_halt ()" 示例,解除注释, 如图 3.1 所示,进行编译下载即可。

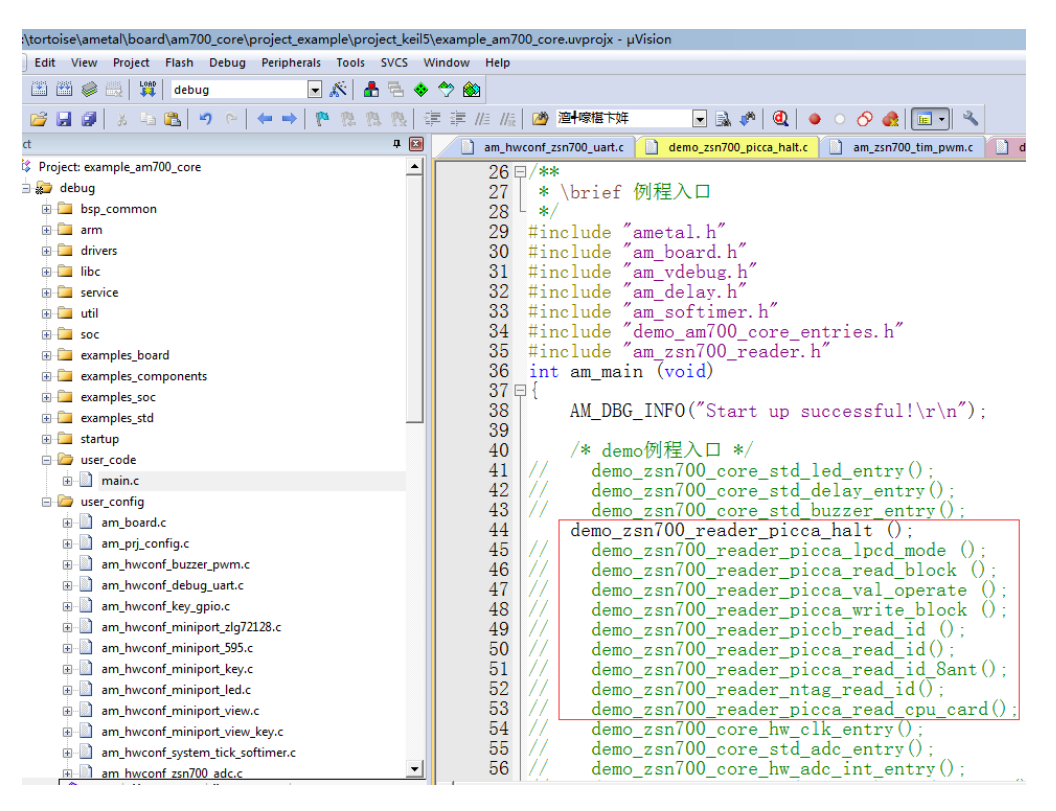

#### 图 3.1 示例代码位置

烧录完成后打开电脑的串口助手,波特率设置为115200,8位数据位,1位停止位,无 校验位,无流控位。设置好串口助手后,再确认天线板上放了卡片,并按下 ZSN700-EVK 评估板的芯片复位键,可观察到的演示效果如图 3.2 所示。

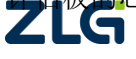

| 间 SSCOM V5.13.1 串口,                                                                                                    | /网络数据调试器        | ,作者:大虾丁丁,2618058@qq.com. QQ群:52502449(最新版本)                                 | ×          |
|----------------------------------------------------------------------------------------------------|-----------------|-----------------------------------------------------------------------------|------------|
| 通讯端口 串口设置 显                                                                                                    | 示发送多字           | 容串 小工具 帮助 联系作者 PCB打样                                                        |            |
| Start up successful           fead idle           ATQA:04 00           UID :7c 6a ec 13           \$AK :08           halt           read halt           ATQA:04 00           UID :7c 6a ec 13           \$AK :08 |                 | <ol> <li>1、激活空闲状态的卡片</li> <li>2、将卡片挂起(halt)</li> <li>3、激活挂起状态的卡片</li> </ol> | *          |
| read idle<br>read idle<br>read idle<br>read idle<br>read idle<br>read idle<br>read idle<br>read idle<br>read idle<br>read idle                                                                                   |                 |                                                                             | 4          |
|                                                                                                    |                 |                                                                             | el — I     |
| 端口문 COM5                                                                                                    | <b>_</b>        |                                                                             | <u>临</u> 行 |
|                                                                                                    | 画 <u>多</u> 里口设罢 |                                                                             | 2112       |
| ● <u>打井串口</u> C<br>□ RTS I DTR 波特率:                                                                                                    | 115200 V        | 1 ////////////////////////////////////                                      | *          |
| 为了更好地发展SSCOM软件<br>请您注册嘉立创F结尾客户                                                                                                    | 发送              |                                                                             | -          |
| www.daxia.com S:0                                                                                                    | R:287           | COM5 已关闭 115200bps,8,1,None,None                                            | C //       |

图 3.2 A 卡激活并挂起演示记录

#### 3.2 低功耗检卡

硬件接线方式见 3.1.1,在工程中找到 "demo\_zsn700\_reader\_picca\_lpcd\_mode ()"示例, 解除注释,由于启动了低功耗检卡功能,因此在 am\_zsn700\_reader\_inst\_init()函数中的实例 信息\_\_g\_zsn700\_reader\_devinfo 变量需要添加低功耗检卡的相关配置,需使用 &\_\_g\_lpcd\_cfg\_info 替换默认的 NULL,如图 3.3 所示,完成修改配置后,再进行编译下载 即可。

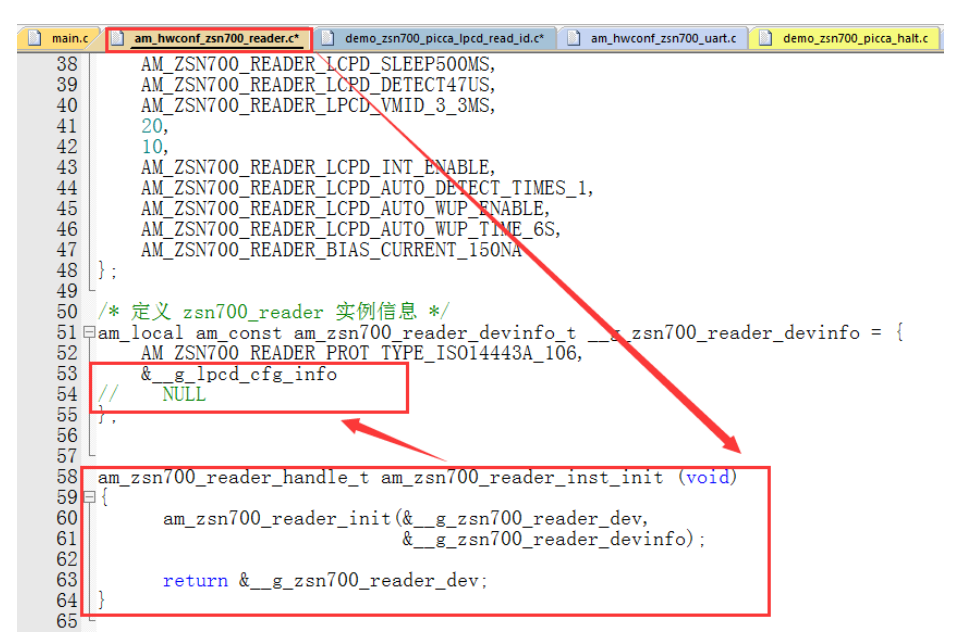

图 3.3 低功耗检卡修改配置

烧录完成后打开电脑的串口助手,波特率设置为115200,8位数据位,1位停止位,无 按验位 无流控位。先将卡片从天线板上拿走,再按下 ZSN700-EVK 评估板的芯片复位键, ©2020 Guangzhou ZHIYUAN Micro Electronics Co., Ltd 然后把卡片慢慢靠近天线板,可观察到的演示效果如图 3.4 所示。

| 通讯读□ 申□设置 显示 发送 多字符串 小工具 帮助 联系作者 PCB打样         Start up successful!         PMI75xx LPCD mode test!         ATQA :04 00         UDD : Tc 6a ec 13         SAK :08         方在 = c 13         MiClosence         支送文件 停止 清发送区「最前 English 保存参数 扩展 -         端口号 COM5         「加引向職和分包显示, 認明时间 20 ms 第1 字节 至 末尾 → 加校验 None →         Parent 没 Dim 波特率: [115200 →         Parent 次 K         ATS FOR The 波特率: [115200 →         Parent 次 K         K         K <th></th> <th>I V5.13.1 串</th> <th>口/网络数</th> <th>据调试器,作者:</th> <th>:大虾丁丁,2618(</th> <th>)58@qq.cor</th> <th>n. QQ群:525</th> <th>02449(最新版本)</th> <th></th> <th></th> <th>×</th> |                                                               | I V5.13.1 串                                        | 口/网络数                   | 据调试器,作者:                 | :大虾丁丁,2618(                         | )58@qq.cor   | n. QQ群:525                | 02449(最新版本)                |                     |                                                                                    | × |
|----------------------------------------------------------------------------------------------------|---------------------------------------------------------------|----------------------------------------------------|-------------------------|--------------------------|-------------------------------------|--------------|---------------------------|----------------------------|---------------------|------------------------------------------------------------------------------------|---|
| Start up successful!         PMI75xx LFCB mode test!         ATQA :04 00         UID : Tc 6a ec 13         SAK : D8 <b>第</b> 按窗口 打开文件 <b>第</b> 按窗口 打开文件 <b>第</b> などの部分 <b>第</b> などの部分 <b>第</b> などの部分 <b>第</b> 1175xx LFCB mode test! <b>第</b> 1175xx LFCB mode test! <b>第</b> 115 ○ DTB 波特率: 115200 →             P2 00 00 02 4D 00 02 00 00 26 D6 FE <b>か</b> 7 更好地发展SSCOM软件 <b>技 送 次</b> 送 <b>次</b> 支 <b>次 次 ※ ※ ※ 1</b> 15200 → <b>1 1 1</b> 15200 → <b>1 1 1</b> 15200 → <b>1 1 1</b> 1520 → <b>1 1 1</b> 1520 → <b>1 1 1 1 1 1 1 1 1 1 1 1 1 1 1 1 1 1 1 1 1 1 1 1 1 1 1 1 1 1 1 1 1 1 1 1 1 1 1 1 1 1 1 1 1 1 1 1 1 1 1 1 1 1 1 1 1 1 1 1 1 1 1</b>                                                                                                    | 通讯端口                                                          | 串口设置                                               | 显示发                     | 送 多字符串                   | 小工具 帮助                              | 联系作者         | PCB打样                     |                            |                     |                                                                                    |   |
| 方除窗口       打开文件       发送文件       停止       方发送区       最前       English       保存参数       扩展       一         端口号       C0M5       ✓       ////////////////////////////////////                                                                                                    | Start up s<br>FM175xx LP<br>ATQA:04 0<br>UID :7c 6<br>SAK :08 | uccessful!<br>CD mode te:<br>O<br>a ec 13          | st!                     |                          |                                     |              |                           |                            |                     |                                                                                    | * |
| 端口号 COM5       ▼       HEX显示       保存数据       「 接收数据到文件 ▼ HEX发送 □ 定时发送: 100 ms/次 ▼ 加回车换行         ● 关闭串口        ●       重多串口设置       □ 加时间戳和分包显示, 超时时间: 20 ms/第 □ 字节 至 末尾 ▼ 加校验 None       ▼         ■ RTS ▼ DTR 波特率:       115200 ▼       ■       ■       ■       ■         カ了更好地发展SSCOM的件       ★       ★       ★       ●       ●                                                                                                    | 清除窗口                                                          | ↓打开文件                                              |                         |                          |                                     | <del>第</del> | ¥文件 [ 値止 ]                | 春发送区 [□ 最]                 | 前 🗆 Enalish         | 保存参数 扩展 -                                                                          | - |
|                                                                                                    | 端口号 COM<br>● <u></u> 美田<br>「 RTS 「<br>为了更好地<br>请您注册嘉          | 5<br><b> 日口  さ</b><br>DTR 波特<br>支展SSCOM教<br>立创F结尾客 | 更多串<br>率: 115200<br>件 发 | HE<br>□设置 □ 加<br>〕 B2 00 | XX显示保存数<br>时间戳和分包5<br>00 02 4D 00 0 |              | 数据到文件<br>20 ms 第<br>D6 FE | HCX发送 □ 定时拨<br>1 字节 至 末尾 ▼ | 送:100 ms<br>加校验None | (次 <b>区</b> 加回车換行<br>-<br>-<br>-<br>-<br>-<br>-<br>-<br>-<br>-<br>-<br>-<br>-<br>- | 2 |

图 3.4 低功耗检卡演示记录

注: 若测试过本小节介绍的低功耗检卡功能,则再转到测试其他读卡例程时,需要将 \_\_g\_zsn700\_reader\_devinfo 变量的 p\_lpcd\_cfg\_info 成员重新换为默认的 NULL。

### 3.3 S50 卡/读块操作

硬件接线方式见 3.1.1, 在工程中找到 "demo\_zsn700\_reader\_picca\_read\_block ()" 示例, 解除注释, 进行编译下载即可。

烧录完成后打开电脑的串口助手,波特率设置为115200,8位数据位,1位停止位,无 校验位,无流控位。设置好串口助手后,再确认天线板上放了S50卡片,并按下ZSN700-EVK 评估板的芯片复位键,可观察到的演示效果如图3.5所示。

| ↓ SSCOM V5.13.1 串口/网络数据调试器,作者:大虾丁丁,2618058@qq.com. QQ群: 52502449(最新版本)                                                           | ×    |
|----------------------------------------------------------------------------------------------------|------|
| 通讯端口 串口设置 显示 发送 多字符串 小工具 帮助 联系作者 PCB打样                                                                                           |      |
| Start up successful!                                                                                                    | ~    |
| activea<br>block0: 7c 6a ec 13 e9 08 04 00 01 95 99 £5 26 52 a4 1d<br>block3: 00 00 00 00 00 00 06 ff 07 80 69 ff ff ff ff ff ff |      |
| block4: UU 11 22 33 44 55 bb () 86 99 aa bb cc dd ee ff                                                                          |      |
| actived<br>block0; 7c 6a ec 13 e9 08 04 00 01 95 99 f5 26 52 a4 1d                                                               |      |
| block3: 00 00 00 00 00 00 ff 07 80 69 ff ff ff ff ff ff                                                                          |      |
|                                                                                                    |      |
|                                                                                                    |      |
|                                                                                                    |      |
|                                                                                                    |      |
|                                                                                                    | -    |
|                                                                                                    | ₹_   |
| 端口号 COM5 III HEX显示 保存数据 II 接收数据到文件 II 定时发送: 100 ms/次 II 加回车                                                                      | 與行っ  |
| ● 关闭串口 き 更多串口设置 □ 加时间戳和分包显示,超时时间: 20 ms 第1 字节 至 末尾 ▼ 加校验 None ▼                                                                  |      |
| □ RTS □ DTR 波特率: 115200 - B2 00 00 02 4D 00 02 00 00 26 D6 FE                                                                    | ~    |
| 为了更好地发展SSCOM软件<br>请您注册嘉立创P结尾客户 发送                                                                                                | -    |
| www.daxia.com S:0 R:393 COM5 已打开 115200bps,8,1,None,None                                                                         | C // |

图 3.5 S50 卡/读块操作演示记录

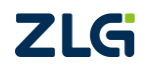

### 3.4 S50 卡/块值操作

硬件接线方式见 3.1.1, 在工程中找到"demo\_zsn700\_reader\_picca\_val\_operate()"示例, 解除注释,进行编译下载即可。

烧录完成后打开电脑的串口助手,波特率设置为115200,8位数据位,1位停止位,无 校验位,无流控位。设置好串口助手后,再确认天线板上放了S50卡片,并按下ZSN700-EVK 评估板的芯片复位键,可观察到的演示效果如图3.6所示。

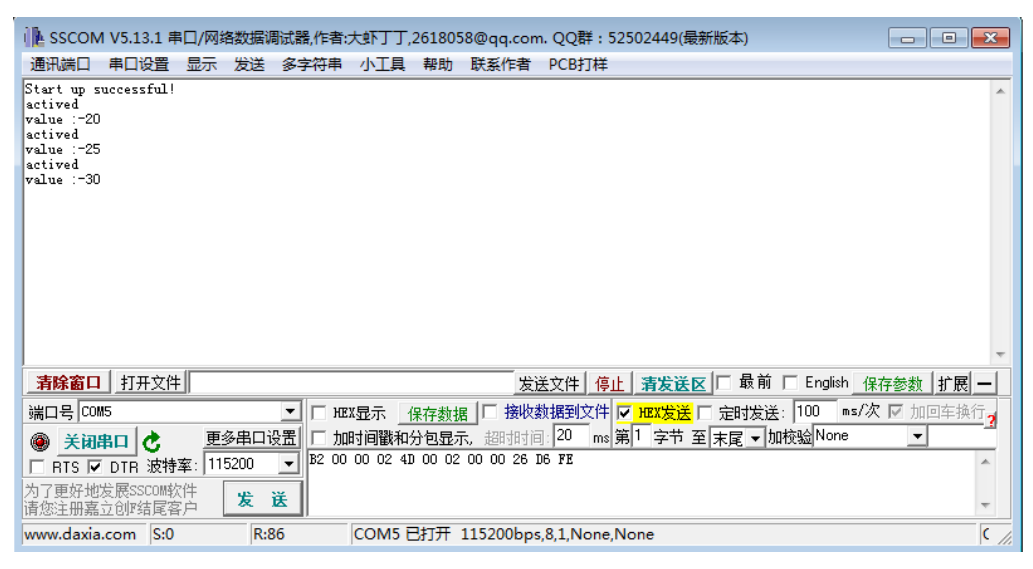

图 3.6 S50 卡/块值操作演示记录

#### 3.5 S50 卡/写块操作

硬件接线方式见 3.1.1,在工程中找到"demo\_zsn700\_reader\_picca\_write\_block()"示例, 解除注释,进行编译下载即可。

烧录完成后打开电脑的串口助手,波特率设置为115200,8位数据位,1位停止位,无 校验位,无流控位。设置好串口助手后,再确认天线板上放了S50卡片,并按下ZSN700-EVK 评估板的芯片复位键,可观察到的演示效果如图3.7所示。

| i 🖪 sscon             | vi V5.13.1 串  | 口/网络数据     | 调试器,作者:大  | 速下丁,261803    | 58@qq.com      | . QQ群:52502    | 449(最新版本)  |                      | - • •    |
|-----------------------|---------------|------------|-----------|---------------|----------------|----------------|------------|----------------------|----------|
| 通讯端口                  | 串口设置          | 显示 发送      | 多字符串      | 小工具 帮助        | 联系作者           | PCB打样          |            |                      |          |
| Start up :            | successful!   |            |           |               |                |                |            |                      | *        |
| block10: (            | 012345        | 6789a1     | ocdef     |               |                |                |            |                      |          |
| actived               | 1 1 2 3 4 5   | 6789.1     | adaf      |               |                |                |            |                      |          |
| actived               |               |            | , cuer    |               |                |                |            |                      |          |
| block10: (<br>actived | 012345        | 6789a1     | ocdef     |               |                |                |            |                      |          |
| block10: (            | 012345        | 6789a1     | ocdef     |               |                |                |            |                      |          |
| 1                     |               |            |           |               |                |                |            |                      |          |
|                       |               |            |           |               |                |                |            |                      |          |
|                       |               |            |           |               |                |                |            |                      |          |
|                       |               |            |           |               |                |                |            |                      |          |
|                       |               |            |           |               |                |                |            |                      |          |
|                       |               |            |           |               |                |                |            |                      | *        |
| _清除窗□                 | <u>】 打开文件</u> |            |           |               | 发动             | 医文件 停止 🥻       |            | □ English <u>保</u> 存 | 参数 扩展 —  |
| 端口号 CO                | M5            |            | - HEXS    | 記示 保存数据       | ■  □ 接收数       | 数据到文件 🔽 地      | ☆ 1 定时发送   | : 100 ms/次           | 🔽 加回车换行, |
| (آ ¥                  | 出口 🔥          | 更多串口       | 设置 🗆 加时   | 间戳和分包显动       | <b>下</b> ,超时时间 | ]: 20 ms 第1    | 字节 至 末尾 ▼加 | 校验None               | <b>-</b> |
|                       | DTR 波特        | 壑: 115200  | ▼ B2 00 0 | 0 02 4D 00 02 | 00 00 26 I     | 6 FE           |            |                      | *        |
| 为了更好地                 | 泼展SSCOM软      | 件 📭        | <u></u>   |               |                |                |            |                      |          |
| 请您注册嘉                 | 立创时结尾客        | p <b>x</b> | LE        |               |                |                |            |                      | Ŧ        |
| www.daxia             | a.com S:0     | R          | :231 0    | COM5 已打开      | 115200bps      | ,8,1,None,None | •          |                      | C //     |

图 3.7 S50 卡/写块操作演示记录

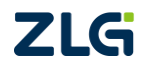

### 3.6 二代身份证读取(B卡)

硬件接线方式见 3.1.1, 在工程中找到 "demo\_zsn700\_reader\_piccb\_read\_id ()"示例, 解除注释, 进行编译下载即可。

烧录完成后打开电脑的串口助手,波特率设置为115200,8位数据位,1位停止位,无 校验位,无流控位。设置好串口助手后,再确认天线板上放了二代身份证,并按下 ZSN700-EVK评估板的芯片复位键,可观察到的演示效果如图3.8所示。

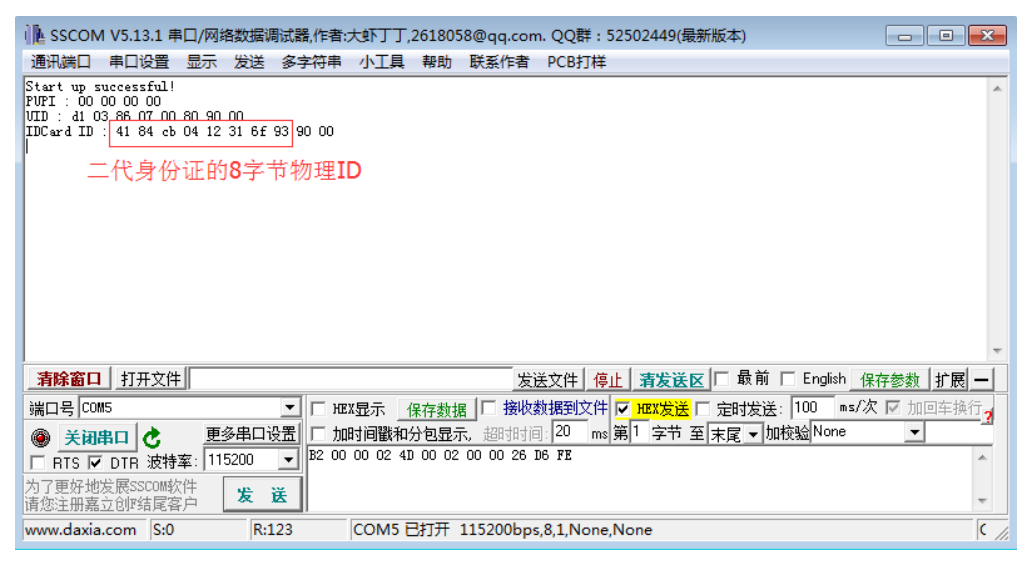

图 3.8 二代身份证读取演示记录

#### 3.7 A 卡激活操作

硬件接线方式见 3.1.1, 在工程中找到 "demo\_zsn700\_reader\_picca\_read\_id ()"示例, 解除注释,进行编译下载即可。

烧录完成后打开电脑的串口助手,波特率设置为115200,8位数据位,1位停止位,无 校验位,无流控位。设置好串口助手后,再确认天线板上放了卡片,并按下 ZSN700-EVK 评估板的芯片复位键,可观察到的演示效果如图 3.9 所示。

| ▶ SSCOM V5.13.1 串口/网络数据调试器,作者:大虾丁丁,2618058@qq.com. QQ群: 52502449(最新版本) |
|------------------------------------------------------------------------|
| 通讯端口 串口设置 显示 发送 多字符串 小工具 帮助 联系作者 PCB打样                                 |
| Start up successful!<br>ATQA:04 00<br>UID :7: 6 & ec 13<br>SAK :08     |
| ATQA :04 00<br>UID :7c 6a ec 13<br>SAK :08                             |
| ATQA :04 00<br>UID :7c 6a ec 13<br>SAK :08                             |
| ATQA:04.00<br>UID::7c6aec13<br>SAK::08                                 |
| ATQA :04 00                                                            |
| <b>清除窗口</b> 打开文件 发送文件 停止 清发送区 □ 最前 □ English 保存参数 扩展 —                 |
| 端口号 COM5 T L HEX显示保存数据 L 接收数据到文件 V HEX发送 L 定时发送: 100 ms/次 V 加回车换行。     |
| ● 美初串口 き 更多串口设置 □ 加时间戳和分包显示, 超时时间 20 ms 第1 字节 至 末尾 ▼ 加校验 None ▼        |
| □ RTS □ DTR 波特率: 115200 • B2 00 00 02 4D 00 02 00 00 26 D6 FE          |
| 为了更好地发展SSCOM软件<br>请您注册嘉立创F结尾客户                                         |
| www.daxia.com S:0 R:1081 COM5 已打开 115200bps,8,1,None,None C            |

图 3.9 A 卡激活演示记录

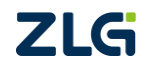

### 3.8 八天线循环读卡

#### 3.8.1 硬件连接

- 检查 J5 是否有跳线帽,跳线帽默认是将左侧两个排针进行连接,表示天线供电电压用 5V。
- 拔去 J4 和 J3 的天线,将天线插在 J9~J16 的任意一个端子中,或者当天线板数量 足够的情况下可以把八个端子插满天线板。
- 使用烧录器的 SWD 接口与 ZSN700 评估板的 SWD 接口进行连接。
- 连接供电的 USB 电源,通过 USB 转 TTL 模块将评估板和电脑。

#### 3.8.2 操作步骤

在工程中找到 "demo\_zsn700\_reader\_picca\_read\_id\_8ant ()" 示例, 解除注释, 进行编译下载即可。

烧录完成后打开电脑的串口助手,波特率设置为115200,8位数据位,1位停止位,无 校验位,无流控位。设置好串口助手后,将卡片放在任意天线板上,并按下 ZSN700-EVK 评估板的芯片复位键,可观察到的演示效果如图 3.10 所示。

| ↓ SSCOM V5.13.1 串口/网络数据调试器,作者:大虾丁丁,2618058@qq.com. QQ群:52502449(最新版本)                                                                                                    |                  |
|----------------------------------------------------------------------------------------------------|------------------|
| 通讯端口 串口设置 显示 发送 多字符串 小工具 帮助 联系作者 PCB打样                                                                                                    |                  |
| Start up successful!<br>Ant channel 0 :<br>ATQA :04 00<br>UID :Tc 6a ec 13<br>SAK :08                                                                                    | ┍の时,             |
| Ant channel 1:<br>Ant channel 2:<br>Ant channel 3:<br>Ant channel 4:<br>Ant channel 5:<br>Ant channel 5:<br>Ant channel 6:<br>Ant channel 0:<br>ATCA Sea e 13<br>SAK :08 |                  |
|                                                                                                    |                  |
|                                                                                                    | iglish 保存参数 扩展 — |
| 端口号 COM5 🗾 🔽 HEX显示 保存数据 🔽 接收数据到文件 🔽 HEX发送 🗆 定时发送: 100                                                                                                    | 🔲 ms/次 🗹 加回车换行,  |
| ● 打开串口 き 更多串口设置 □ 加时间戳和分包显示,超时时间 20 ms 第1 字节 至 末尾 ▼ 加校验                                                                                                    | None 🔽           |
| □ RTS I DTR 波特率: 115200 - B2 00 00 02 4D 00 02 00 00 26 D6 FE                                                                                                    |                  |
| 为了更好地发展SSCOM软件 发送<br>请您注册嘉立创P结尾客户                                                                                                    | +                |
| www.daxia.com S:0 R:1109 COM5 已关闭 115200bps,8,1,None,None                                                                                                    | C //             |

图 3.10 8 天线读卡演示记录

#### 3.9 NTAG 读写操作

硬件接线方式见 3.1.1,在工程中找到 "demo\_zsn700\_reader\_ntag\_read\_id ()"示例,解除注释,进行编译下载即可。

烧录完成后打开电脑的串口助手,波特率设置为115200,8位数据位,1位停止位,无 校验位,无流控位。设置好串口助手后,再确认天线板上放了 NTAG 标签,并按下 ZSN700-EVK 评估板的芯片复位键,可观察到的演示效果如图 3.11 所示。

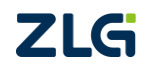

User Manual

## **ZSN700-EVK** ZSN700-EVK 用户手册

| ▶ SSCOM V5.13.1 串口/网络数据调试器,作者:大虾丁丁,2618058@qq.com. QQ群: 52502449(最新版本)                                                |                                                                                                    |                                                                                        |                                          |
|----------------------------------------------------------------------------------------------------|----------------------------------------------------------------------------------------------------|----------------------------------------------------------------------------------------|------------------------------------------|
| 通讯端口 串口设置 显示 2                                                                                                    | 发送 多字符串 小工具 帮助 联系作者                                                                                                    | 音 PCB打样                                                                                |                                          |
| <u>Start up successful!</u><br>ATQA :44 00<br>VID :04 bf 34 aa ab 5c 80<br>SAK :00 00                                 |                                                                                                    | 1、卡激活<br>2、读22页                                                                        | *                                        |
| Read page 22 data:01 02 03 04                                                                                         | 4 00 00 00 00 00 00 00 00 00 00 00 00 00                                                                                                    | ] 🔵 🚽 3、写22页并重新读取                                                                      |                                          |
| Date write 22 page success.<br>Read page 22 data:01 02 03 04                                                          | 4 00 00 00 00 00 00 00 00 00 00 00 00 00                                                                                                    |                                                                                        |                                          |
|                                                                                                    |                                                                                                    |                                                                                        | *                                        |
| <b>清除窗口</b> 打开文件                                                                                                    | 2                                                                                                    | 发送文件 停止 清发送区 🗆 最前 🗔 English                                                            | 保存参数扩展 —                                 |
| <ul> <li>端口号 COM5</li> <li>美词串口 ◆ 更多</li> <li>RTS ☞ DTR 波特室: 1152</li> <li>为了更好地发展SSCOM软件<br/>请您注册嘉立创作结尾客户</li> </ul> | <ul> <li>► HEX显示 保存数据</li> <li>► 加时间戳和分包显示。超时间</li> <li>● 加时间戳和分包显示。超时间</li> <li>● 2 00 00 02 40 00 02 00 00 26</li> <li>● 52 00 00 02 40 00 02 00 00 26</li> </ul> | 收數据到文件 <mark>▼ HEX发送</mark> 「 定时发送: 100 m:<br>间 20 ms 第1 字节 至 末尾 ▼ 加校验 None<br>3 D6 FE | <b>3/次 1/2</b> 加回车换行 <mark>3</mark><br>▼ |
| www.daxia.com S:0                                                                                                    | R:250 COM5 已打开 115200b                                                                                                    | ps,8,1,None,None                                                                       | ¢ //                                     |

图 3.11 NTAG 读写操作演示记录

### 3.10 CPU 卡操作

硬件接线方式见 3.1.1, 在工程中找到 "demo\_zsn700\_reader\_picca\_read\_cpu\_card ()" 示例, 解除注释, 进行编译下载即可。

烧录完成后打开电脑的串口助手,波特率设置为115200,8位数据位,1位停止位,无 校验位,无流控位。设置好串口助手后,再确认天线板上放了 CPU 卡片(示例中使用了 FM1208 卡片),并按下 ZSN700-EVK 评估板的芯片复位键,可观察到的演示效果如图 3.12 所示。

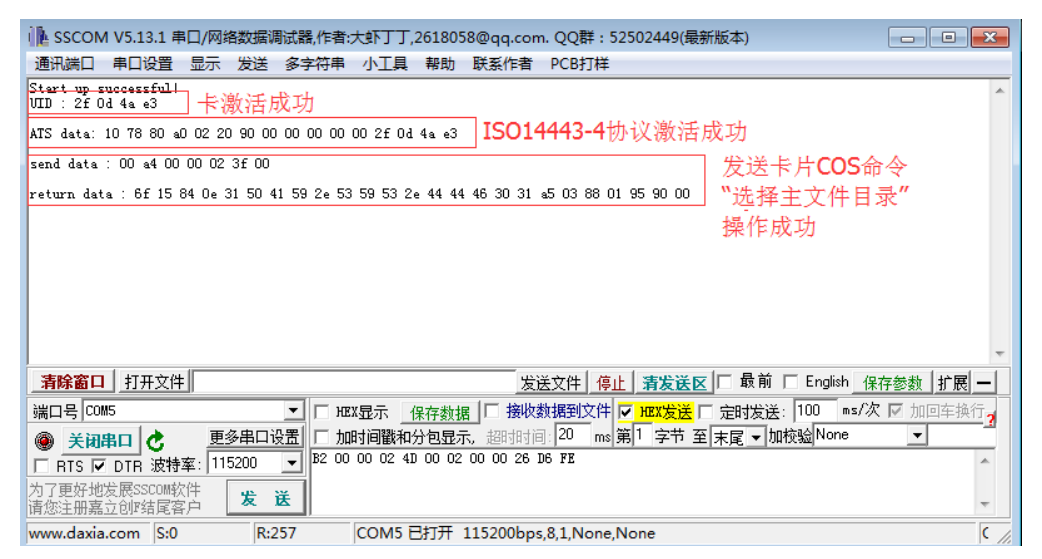

图 3.12 CPU 卡操作演示记录

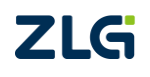

# 4. 免责声明

本着为用户提供更好服务的原则,广州致远微电子有限公司(下称"致远微电子")在 本手册中将尽可能地为用户呈现详实、准确的产品信息。但介于本手册的内容具有一定的时 效性,致远微电子不能完全保证该文档在任何时段的时效性与适用性。致远微电子有权在没 有通知的情况下对本手册上的内容进行更新,恕不另行通知。为了得到最新版本的信息, 请尊敬的用户定时访问官方网站或者与致远微电子工作人员联系。感谢您的包容与支持!

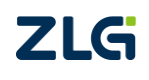

# 诚信共赢,持续学习,客户为先,专业专注,只做第一

广州致远微电子有限公司

更多详情请访问 www.zlg.cn 欢迎拨打全国服务热线 400-888-4005

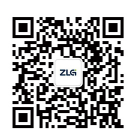

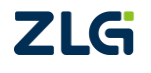